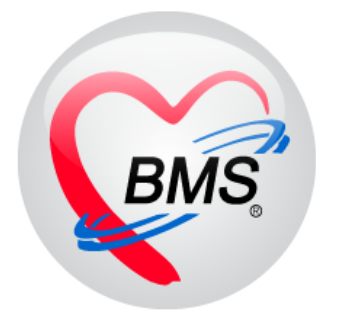

# คู่มือการใช้งาน โปรแกรม BMS-HOSxP XE

# ระบบงานบัญชี 7

เป็นการสำรวจสภาพการสุขาภิบาล การบริโภคเกลือไอโอดีน และระดับสถานสุขภาพครอบครัว

# บริษัท บางกอก เมดิคอล ซอฟต์แวร์ จำกัด

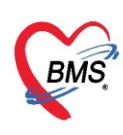

## ระบบงานบัญชี 7

## เป็นการสำรวจสภาพการสุขาภิบาล การบริโภคเกลือไอโอดีน และระดับสถานสุขภาพครอบครัว

#### การเข้าใช้งานโปรแกรม HOSxPXE4

1. ดับเบิ้ลคลิกที่ไอคอน HOSxPXE4

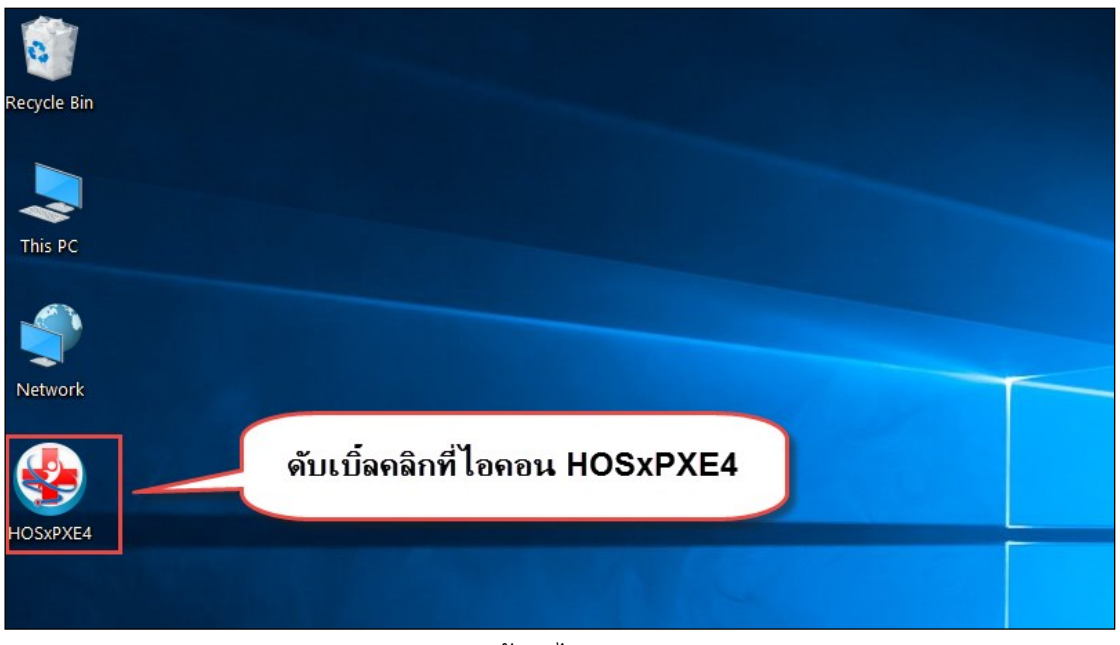

รูปภาพแสดงหน้าจอไอคอน HOSxP XE4

2. การเข้าระบบ HOSxP XE4 ทำได้โดยกรอกรหัสผู้ใช้งานและรหัสผ่าน จากนั้นคลิกปุ่ม "เข้าระบบ"

| BMS-HOSxP XE Login      |                        |                                       | x                                |
|-------------------------|------------------------|---------------------------------------|----------------------------------|
| <b>BMS-H</b><br>โรงพยาบ | OSxP 2<br>เลทดสต       | XE 4.0<br>อบระบบ                      | Thai                             |
| <b>รุ่น: 4.63.2.6</b>   | DB :                   | กรอกรหัสผู้ใช้และรหัส                 | ผ่าน                             |
|                         | รหัสผู้ไข้<br>รหัสผ่าน |                                       | 1<br>เข้าระบบด้วย<br>บัตรประชาชน |
| 🛞 การเชื่อมต่อ ภาษา 💌   | IP : 192.168.4         | คลิกปุ่มเข้าระบบ<br><sup>43.136</sup> | 2                                |

รูปภาพแสดงหน้าจอ Login เข้าระบบ

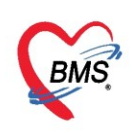

3. เลือกสาขาของโรงพยาบาล หรือ โรงพยาบาลที่ทำงาน

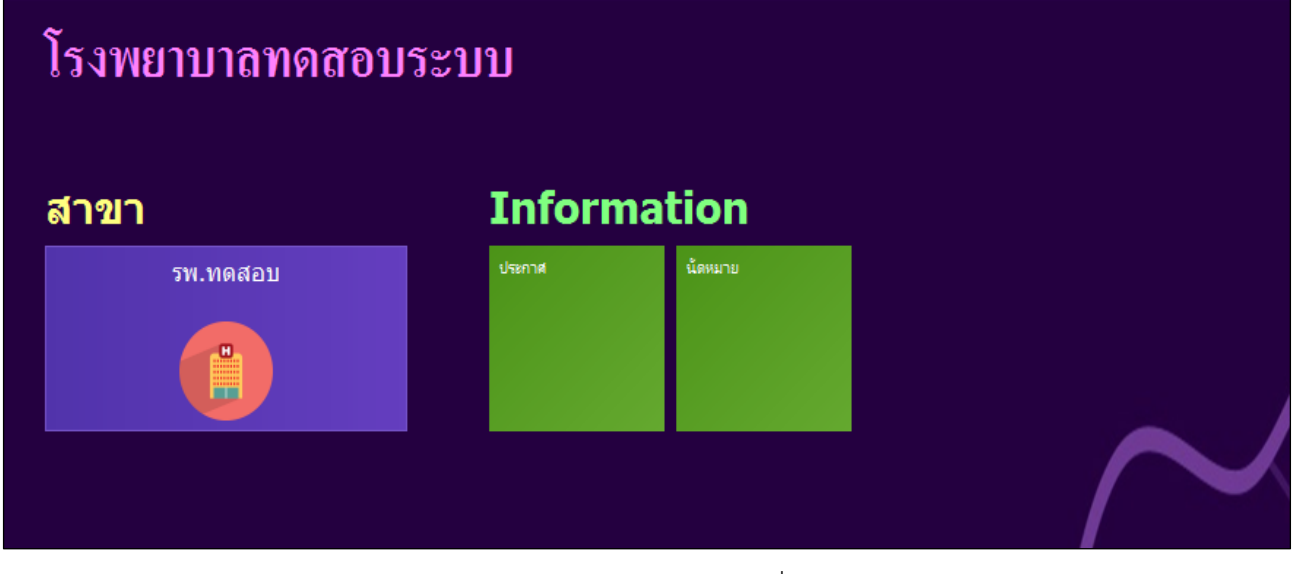

รูปภาพแสดงหน้าจอเลือกสาขาที่ทำงาน

4. คลิกเลือกห้องทำงาน ที่เราทำงานอยู่หรือห้องตรวจที่เข้าใช้งานในระบบ

| € | โรงพยาบาล                                                                                             | โรงพยาบาล |  |
|---|----------------------------------------------------------------------------------------------------|-----------|--|
|   | โรงพยาบาล<br>ท้องทวงโรก 1<br>พ้องตรวจโรก 2<br>เอา ออา ออา<br>พ้องตรวจโรก 3<br>พ้องเรวชปฏิบัติศรอบครัว |           |  |
|   | ๑๓<br>๑๓<br>ฅลิกเลือกห้องทำงาน                                                                        |           |  |
|   |                                                                                                    |           |  |

รูปภาพแสดงหน้าจอเลือกห้องทำงาน

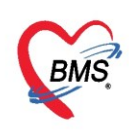

5. ระบบแสดงหน้าต่างสำหรับข่าวสารของทางโรงพยาบาล หากไม่ต้องการทราบข่าวประชาสัมพันธ์สามารถคลิก**ปิด** 

หน้าต่างได้

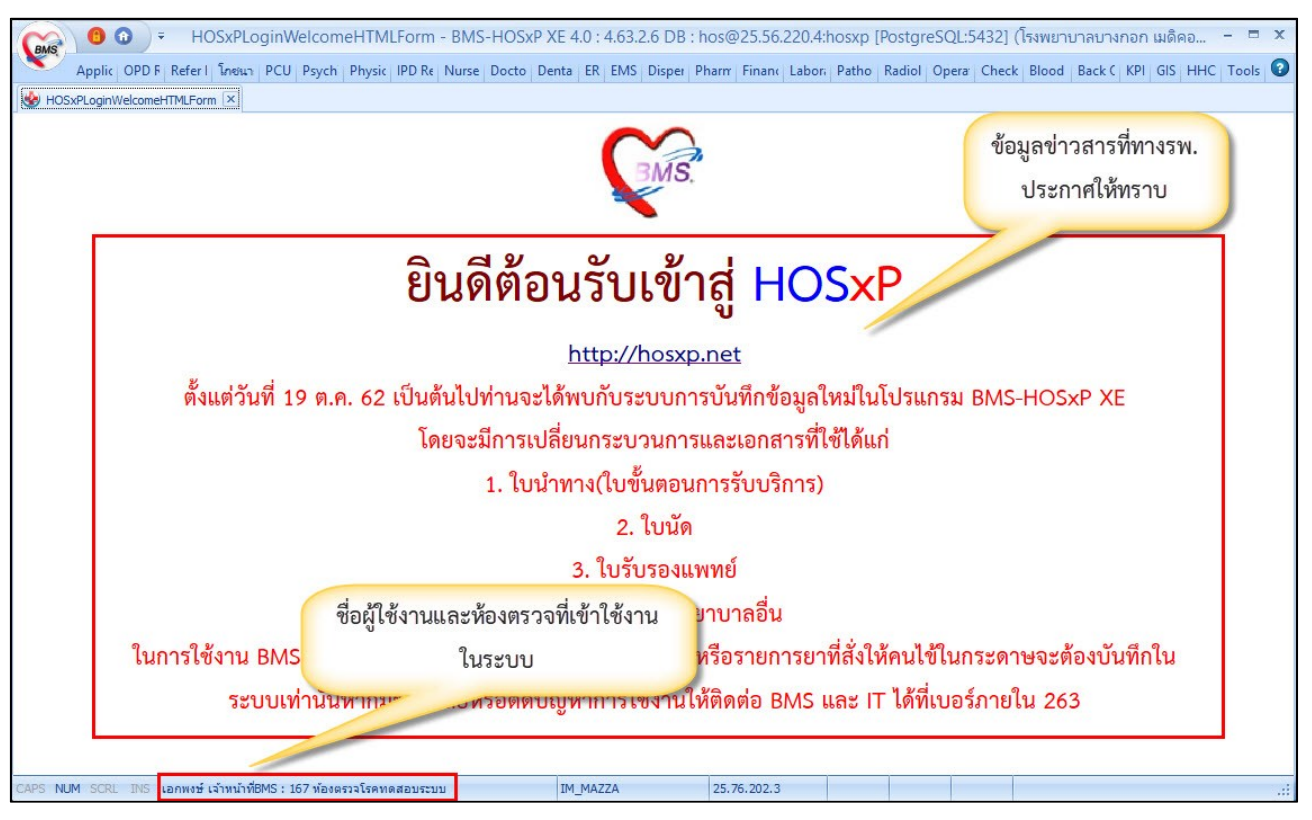

รูปภาพแสดงหน้าจอข่าวสารประชาสัมพันธ์

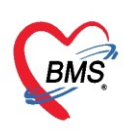

## ระบบงานบัญชี 7

## เป็นการสำรวจสภาพการสุขาภิบาล การบริโภคเกลือไอโอดีน และระดับสถานสุขภาพครอบครัว

#### แบ่งข้อมูลการสำรวจเป็น 2 ส่วน

1. สำรวจยุงลายและสำรวจสภาพสุขาภิบาลสามารถลง

#### PCU >> Account 7

| GBMS      | •             |                  | BMS-           | HOSxP XE  | 4.0 : 4.63.2     | .6 DB : hos | @25.56.22(   | ).4:hosxp | [Postgre | eSQL:543 | 2] (โรงพยาบ  | าลบางกอก   | เมดิคอล | ซอฟต์ |
|-----------|---------------|------------------|----------------|-----------|------------------|-------------|--------------|-----------|----------|----------|--------------|------------|---------|-------|
| Ap        | plica   OPD R | e   Refer Re   โ | กชนาก PCU      | Psychia P | hysic I   IPD Re | eg Nurse Do | octor Dental | ER EMS    | Dispens  | Pharma F | inance Labor | at Patholo | Radiolo | Opera |
|           |               | P                | 2              | <b>ģ</b>  | 27               |             | ATT N        | -         |          |          |              |            |         |       |
| Account   | Account       | Account          | Account        | Account   | Account          | Account     | Account      | 5         | Service  | COCR     | )            |            |         |       |
| Account 1 | Account 2     | Account 3        | 4<br>Account 4 | Account 5 | Account 6        | Account 7   | Account 8    | Screen    |          | COCR     |              |            |         |       |
|           |               |                  |                |           |                  | Account 7   | 1            |           | เลื      | อกเมน    | "PCU" แ      | ล้วไปที่   |         |       |
|           |               |                  |                |           |                  |             |              |           |          | v<br>"∆c | count 7      |            |         |       |
|           |               |                  |                |           |                  |             |              |           |          | AU       | count r      |            |         |       |
|           |               |                  |                |           |                  |             |              |           |          |          |              |            |         |       |

## รูปภาพแสดงเมนูการใช้งานระบบบัญชี 7

| 😸 HOS     | HOSxPPCUAccount7Survey 🗵                     |                           |                                       |                  |               |             |                   |       |  |
|-----------|----------------------------------------------|---------------------------|---------------------------------------|------------------|---------------|-------------|-------------------|-------|--|
| ระบบง     | านบัญชี 7 (สภาพการ                           | สุขาภิบาล                 | การบริโภดเกลือ                        | ไอโอดีน และระดับ | สถานสุขภาพครอ | บครัว)      |                   | C Log |  |
| เลือกพื้น | ที่                                          | แยกตามท                   | ะเบียนบ้าน                            |                  |               |             |                   |       |  |
| ทมู่ที่   | ชื่อหมู่บ้าน                                 | รายการเ                   | รายการบ้านในพื้นที่                   |                  |               |             |                   |       |  |
| 1         | หมุ่บ้านในเขต 2                              | ลำตับ                     | บ้านเลขที่                            | เลขที่ทะเบียนป   | าน            | กแน         | จำนวนบุคคลในบ้าน  |       |  |
| > 2       | หมู่บ้านในเขต ไ<br>แม่∩ใช้หนังสีออนได้แวกเทต | 1                         | 7                                     | 08555552         |               |             |                   | 0     |  |
| 4         | หมุ่งเว็บในเทต 3                             | >2                        | 11                                    | 08555551         |               |             |                   | 0     |  |
| 5         | หมุ่บ้านในเขต 4                              | 3                         | 3                                     | 08555555         |               |             |                   | 0     |  |
|           |                                              | 5                         | 1                                     | 08555553         |               |             |                   | 0     |  |
|           |                                              |                           |                                       |                  |               |             |                   |       |  |
|           |                                              | <u>ขอมูลส</u><br>สำรวจบ้า | ระจ<br>น สำรวจบุงลาย<br>เพิ่ม 🧷 แก้ไบ | ]                |               |             |                   |       |  |
|           |                                              | ลำดับ                     | วันที่สำรวจ รายล                      | ะเอียด           | เจ้าหน้าที่   | วันร่       | 1ี่ปรับปรุงข้อมูล |       |  |
|           |                                              | -144 - 44 - 4             | > > > +                               | / X A * '* P     | ¢             |             |                   |       |  |
|           |                                              |                           |                                       |                  |               |             |                   | 🗙 ปิด |  |
| CAPS NU   | M SCRL INS เอกพงษ์เจ้าห                      | น้าที่BMS : 161           | 7 ห้องตรวจโรคทดสอบระบ                 | עם עו            | _MAZZA        | 25.76.202.3 |                   |       |  |

รูปภาพแสดงหน้าจอทะเบียนระบบงานบัญชี 7

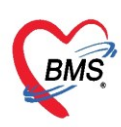

<u>วิธีการเพิ่ม</u> การสำรวจยุงลาย คลิกเลือกหมู่บ้านและบ้านเลขที่ที่ต้องการบันทึกข้อมูลการสำรวจ จากนั้นคลิกที่ แถบ "สำรวจยุงลาย" แล้วกดปุ่ม "เพิ่ม"

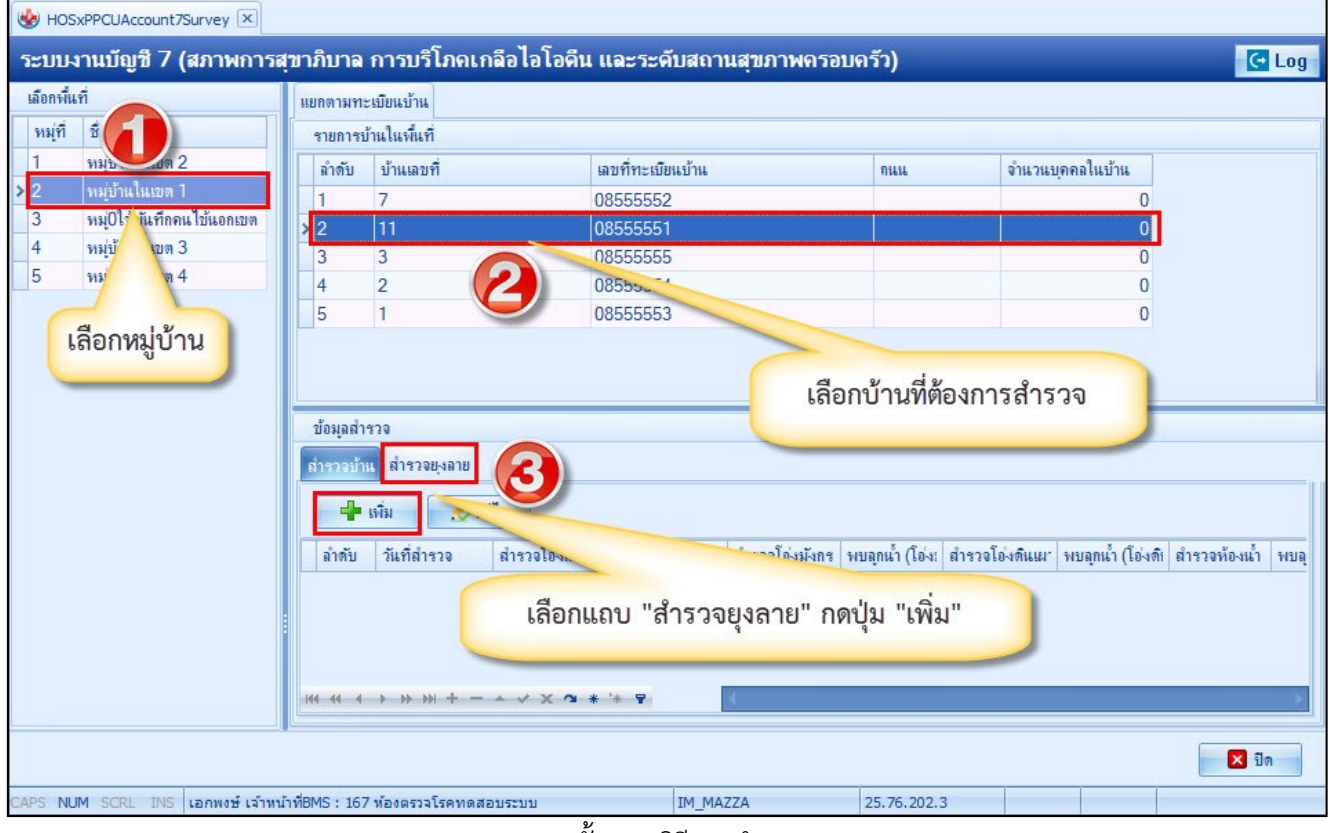

รูปภาพแสดงขั้นตอนวิธีการสำรวจยุงลาย

จะปรากฏหน้าจอแบบสำรวจข้อมูลลูกน้ำยุงลาย ทำการลงข้อมูลการสำรวจ ของบ้านแต่ละหลังในหมู่บ้านนั้น เมื่อลงข้อมูลเรียบร้อยแล้ว กดปุ่ม "บันทึก" เพื่อยืนยันข้อมูลการสำรวจ

| ข้อมูลการสำรวจลูกน้ำยุง 💽 🕒 Log |                        |      |                       |   |    |  |  |  |
|---------------------------------|------------------------|------|-----------------------|---|----|--|--|--|
| การสำรวจลูกน้ำยุง               |                        |      |                       |   |    |  |  |  |
| วันที่สำรวจ                     | 17/3/3                 | 2559 | l +                   |   |    |  |  |  |
| สำรวจพบโอ่งแดง                  | 0                      | ¢    | พบลูกน้ำ (โอ่งแคง)    | 0 | \$ |  |  |  |
| สำรวจพบโอ่งมังกร                | 0                      | ÷    | พบลูกน้ำ (โอ่งมังกร)  | 0 | ¢  |  |  |  |
| สำรวจพบโอ่งดินเผา               | 0                      | ¢    | พบลูกน้ำ (โอ่งดินเผา) | 0 | \$ |  |  |  |
| สำรวจพบท้องน้ำ                  | 0                      | ¢    | พบลูกน้ำ(ห้องน้ำ)     | 0 | ¢  |  |  |  |
| สำรวจพบจานรองขาตู้              | 0                      | ÷    | พบลูกน้ำ(จานรองขาตู้) | 0 | ¢  |  |  |  |
| สำรวจอื่นๆ                      | 0                      | ÷    | พบลูกน้ำ(อื่นๆ)       | 0 | ¢  |  |  |  |
| ผู้สำรวจ                        | ผู้สำรวจ Administrator |      |                       |   |    |  |  |  |
| 👩 ลบ                            |                        |      |                       |   |    |  |  |  |

รูปภาพแสดงหน้าแบบสำรวจข้อมูลลูกน้ำยุงลาย

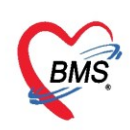

## ้ <u>วิธีแก้ไข</u> การลงข้อมูลสำรวจยุงลาย ให้ทำการเลือกรายการที่ต้องการจะแก้ไขข้อมูล จากนั้นกดปุ่ม "แก้ไข"

| 🌸 HOS     | xPPCUAccount7Survey                    |                 |                     |               |             |                           |             |                |                |           |               |
|-----------|----------------------------------------|-----------------|---------------------|---------------|-------------|---------------------------|-------------|----------------|----------------|-----------|---------------|
| ระบบ      | ทนบัญชี 7 (สภาพการเ                    | สุขาภิบาล       | การบริโภคเ          | กลือไอโอคีน เ | และระด์     | <b>ุ</b> ์บสถานสุข        | ภาพครอ      | บครัว)         |                |           | C Log         |
| เลือกพื้น | ฑ์                                     | แยกตามท         | ะเบียนบ้าน          |               |             |                           |             |                |                |           |               |
| หมู่ที่   | ชื่อหมู่บ้าน                           | รายการเ         | รายการบ้านในพื้นที่ |               |             |                           |             |                |                |           |               |
| 1         | หมุ่บ้านในเขต 2                        | ลำดับ           | บ้านเลขที่          | Ŀ             | ลขที่ทะเบิย | แบ้าน                     | กแน         | จำ             | นวนบุคคลในบ้   | ้าน       |               |
| > 2       | หมู่บ้านในเขต 1<br>เม/01 กับ ก็การเป็น | 1               | 7                   | 0             | 8555552     | 200                       |             |                |                | 0         |               |
| 4         | หมุ่งเช่นแทต 3                         | > 2             | 11                  | 0             | 8555551     |                           |             |                |                | 0         |               |
| 5         | หมู่บ้านในเขต 4                        | 3               | 3                   | 0             | 85555       | เลือกร                    | ายการสํ     | ำรวจ จา        | าก             | 0         |               |
|           |                                        | 5               | 1                   | 0             | 85555       | r<br>N                    |             |                |                | 0         |               |
|           |                                        |                 |                     |               |             | นน                        | กดบุม       | แกเข           |                |           |               |
|           |                                        | ข้อมูลสำ        | 429                 |               |             | -                         |             |                |                |           |               |
|           |                                        | สำรวจบ้า        | น สำรวจยุงลาย       | 2             |             |                           |             |                |                |           |               |
|           |                                        |                 |                     |               | 1           |                           | -           | ~              |                |           |               |
|           |                                        |                 | เพิ่ม 🏑 แ           | เก๋ไข         |             |                           |             |                |                |           |               |
|           |                                        | ลำดับ           | วันที่สำรวจ         | สำรวจโองแดง   | พบลุกน้ำ (  | โอ่งแดง) สำร <sub>ั</sub> | เจโอ่งม้งก. | พบลูกน้ำ (โอ่ง | : สำรวจโอ่งดิเ | แมา พบกรา | วจห้องน้ำ พบอ |
|           |                                        | 21              | 17/4/2563           | 2             | 2           |                           | 2           | 2              | 2              |           | 2             |
|           |                                        |                 |                     |               |             |                           |             |                |                |           |               |
|           |                                        |                 |                     |               |             |                           |             |                |                |           |               |
|           |                                        |                 | > > > + + -         | • • × • *     | ** 🛡        | 4                         |             |                |                |           | >             |
|           |                                        |                 |                     |               |             |                           |             |                |                | 6         |               |
|           |                                        |                 |                     |               |             |                           |             |                |                |           | 🔀 ปิด         |
| CAPS NL   | IM SCRL INS เอกพงษ์เจ้าหา              | น้าที่BMS : 167 | 7 ห้องตรวจโรคทดส    | ໂອນຈະນນ       |             | IM_MAZZA                  | 0/          | 25.76.202      | .3             |           |               |

รูปภาพแสดงหน้าแก้ไขแบบสำรวจข้อมูลลูกน้ำยุงลาย

## จากนั้นทำการแก้ไขรายการและเมื่อแก้ไขให้ถูกต้อง แล้วกดปุ่ม "บันทึก"

| ข้อมูลการสำรวจลูกน้ำยุง 💽 💽 💽 |                        |      |                       |   |    |   |  |  |
|-------------------------------|------------------------|------|-----------------------|---|----|---|--|--|
| การสำรวจลูกน้ำยุง             |                        |      |                       |   |    |   |  |  |
| วันที่สำรวจ                   | 17/3/                  | 2559 | ) 🗸                   |   |    | L |  |  |
| สำรวจพบโอ่งแดง                | 1                      | ¢    | พบลูกน้ำ (โอ่งแคง)    | 2 | \$ | Т |  |  |
| สำรวจพบโอ่งมังกร              | 2                      | ¢    | พบลูกน้ำ (โอ่งมังกร)  | 2 | \$ | Т |  |  |
| สำรวจพบโอ่งดินเผา             | 2                      | ¢    | พบลูกน้ำ (โอ่งดินเผา) | 3 | \$ | Т |  |  |
| สำรวจพบห้องน้ำ                | 2                      | ¢    | พบลูกน้ำ(ห้องน้ำ)     | 1 | \$ | Т |  |  |
| สำรวจพบจานรองขาตู้            | 3                      | ¢    | พบลูกน้ำ(จานรองขาตู้) | 4 | \$ | Т |  |  |
| สำรวจอื่นๆ                    | 2                      | ¢    | พบลูกน้ำ(อื่นๆ)       | 4 | \$ | Т |  |  |
| ผู้สำรวจ                      | ผู้สำรวจ Administrator |      |                       |   |    |   |  |  |
| 🗟 ลบ                          |                        |      |                       |   |    |   |  |  |

รูปภาพแสดงหน้าแก้ไขแบบสำรวจข้อมูลลูกน้ำยุงลาย

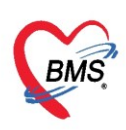

## ้<u>วิธีการลบ</u> รายการข้อมูลสำรวจยุงลาย ให้ทำการเลือกรายการที่ต้องการจะลบออก จากนั้นกดปุ่ม "แก้ไข"

| HOS:      | xPPCUAccount7Survey       |               |                     |                          |              |                  |                      |                 |               |
|-----------|---------------------------|---------------|---------------------|--------------------------|--------------|------------------|----------------------|-----------------|---------------|
| ระบบง     | านบัญชี 7 (สภาพการส       | สุขาภิบาล     | การบริโภดเก         | ลือไอโอคีน และระคั       | บสถานสุขม    | กาพครอบครัว      | )                    |                 | C Log         |
| เลือกพื้น | ที่                       | แยกตามทะ      | ะเบียนบ้าน          |                          |              |                  |                      |                 |               |
| หมู่ที่   | ชื่อหมู่บ้าน              | รายการเ       | รายการบ้านในพื้นที่ |                          |              |                  |                      |                 |               |
| 1         | หมู่บ้านในเขต 2           | ลำดับ         | บ้านเลขที่          | เลขที่ทะเบีย             | เบ้าน        | ถนน              | จำนวนบุคคล           | ในบ้าน          |               |
| > 2       | หมุ่บ้านในเขต 1           | 1             | 7                   | 08555552                 | (            |                  |                      | 0               |               |
| 3         | หมู่Oใช้บันทึกคนไข้นอกเขต | > 2           | 11                  | 08555551                 |              |                  |                      | 0               |               |
| 4         | หมุ่บ้านในเขต 3           | 3             | 3                   | 085555                   | а            | •                |                      | 0               |               |
| 5         | หมุ่บ้านในเขต 4           | 4             | 2                   | 085555                   | เลอกรา       | เยการสารว        | จ จาก                | 0               |               |
|           |                           | 5             | 1                   | 085555                   | 8            | ممام الم         | ou <sup>11</sup>     | 0               |               |
|           |                           |               |                     |                          | นนเ          | าดบุ่ม แกก       | 50                   |                 |               |
|           |                           | -             |                     |                          |              |                  |                      |                 |               |
|           |                           | ข้อมูลสำ      | 429                 |                          | 7            |                  |                      |                 |               |
|           |                           | สำรวจบ้า      | น สำรวจยุงลาย 🗸     | <b>2</b> ) /             |              |                  |                      |                 |               |
|           |                           |               | -                   |                          |              |                  |                      |                 |               |
|           |                           |               | เพม 💋 🚺             |                          |              |                  |                      |                 |               |
|           |                           | ลำดับ         | วันที่สำรวจ         | สำรวจโอ่งแลง พบลุกน้ำ (โ | อ่งแดง) สำรว | จโอ่งมังก. พบลูก | น้ำ (โอ่ง:   สำรวจโเ | อ่งดินเมา พบ่ำร | วจห้องน้ำ พบล |
|           |                           | 1             | 17/4/2563           | 2 2                      |              | 2                | 2 2                  | 2               | 2             |
|           |                           |               |                     |                          |              |                  |                      | 222 - D2        |               |
|           |                           | 1             |                     |                          |              |                  |                      |                 |               |
|           |                           |               |                     |                          |              |                  |                      |                 |               |
|           |                           |               | > > > + + -         | - ✓ X ∩ * '* ₽           | 4            | -                |                      |                 |               |
|           |                           |               |                     |                          |              |                  |                      |                 |               |
|           |                           |               |                     |                          |              |                  |                      |                 | 🗙 ปิด         |
| CAPS NU   | M SCRL INS เอกพงษ์เจ้าหา  | น้าที่BMS:167 | 7 ห้องตรวจโรคทดสอ   | บระบบ                    | IM_MAZZA     | 25.              | 76.202.3             |                 |               |
|           |                           |               | รูปภาพแสด           | งหน้าแบบสำรวจข้          | ้อมูลลูกน้   | ้ายุงลาย         |                      |                 |               |

กดปุ่ม "ลบ" ด้านล่างซ้ายมือเพื่อลบรายการทั้งหมด

| ข้อมูลการสำรวจลูกน้ำยุง 🢽 💽 |                        |      |                       |   |    |  |  |
|-----------------------------|------------------------|------|-----------------------|---|----|--|--|
| การสำรวจลูกน้ำยุง           |                        |      |                       |   |    |  |  |
| วันที่สำรวจ                 | 17/3/                  | 2559 | ) -                   |   |    |  |  |
| สำรวจพบโอ่งแดง              | 1                      | ¢    | พบลูกน้ำ (โอ่งแคง)    | 2 | \$ |  |  |
| สำรวจพบโอ่งมังกร            | 2                      | ¢    | พบลูกน้ำ (โอ่งมังกร)  | 2 | ÷  |  |  |
| สำรวจพบโอ่งดินเผา           | 2                      | ¢    | พบลูกน้ำ (โอ่งดินเผา) | 3 | ÷  |  |  |
| สำรวจพบห้องน้ำ              | 2                      | \$   | พบลูกน้ำ(ห้องน้ำ)     | 1 | ÷  |  |  |
| สำรวจพบจานรองชาตู้          | 3                      | ¢    | พบลูกน้ำ(จานรองขาตู้) | 4 | \$ |  |  |
| สำรวจอื่นๆ                  | 2                      | ¢    | พบลูกน้ำ(อื่นๆ)       | 4 | ¢  |  |  |
| ผู้สำรวจ                    | ผู้สำรวจ Administrator |      |                       |   |    |  |  |
| 🗟 ลบ 🔀 ปิด                  |                        |      |                       |   |    |  |  |

รูปภาพแสดงหน้าแบบสำรวจข้อมูลลูกน้ำยุงลาย

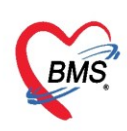

<u>วิธีการเพิ่ม</u> ข้อมูลสำรวจสภาพสุขาภิบาล คลิกเลือกหมู่บ้านที่จะสำรวจ ระบบจะแสดงรายชื่อบ้านที่อยู่ในหมู่บ้านนั้น เลือกบ้านที่จะทำการสำรวจ เลือกแถบ "สำรวจบ้าน" จากนั้นกดปุ่ม "เพิ่ม" เพื่อทำการเพิ่มรายการสำรวจบ้าน

| HOSxPPCUAccount7Survey 🗙    |                        |                      |                |                      |
|-----------------------------|------------------------|----------------------|----------------|----------------------|
| ระบบงานบัญชี 7 (สภาพการะ    | ขาภิบาล การบริโออเอลือ | ไอโออีน และระดับสถาน | สขอวพอรอบครัว) | C Log                |
| เลือกพื้นที่                | แขกตามทะเบียนป ไล้     | อกบ้านที่ต้องการสำ   | 529            |                      |
| ทมุที่ ชื่อหมุ่บ้าน         | รายการบ้านในพื้นท      |                      |                |                      |
| 1 หมู่บ้านในเขต 2           | ลำดับ บ้านเลขที่       | เอาะเบียนบ้าน        | 🔊 ถแน จำ       | นวนบุคคลในบ้าน       |
| 2 หมูบานในเขต 1             | 1 7                    | 08555552             | 9              | 0                    |
| 3 หมุ่า เช่นเทกคน เช่นอกเซต | > 2 11                 | 08555551             | ·····          | 0                    |
| 4 9 6600 J                  | 3 3                    | 00555555             |                | 0                    |
| เสืออาการ์เอา               | ข้อมอสำรวจ             | กดปุ่ม "เ            | พิม"           |                      |
| เสอกทมูบาน                  | สำราวม้าย              | ~                    |                |                      |
|                             | NISSON IN SIL          |                      |                |                      |
|                             | 🚽 เพิ่ม                | <b>u</b>             |                |                      |
|                             | ลำดับ วันที่สำรวจ ร    | າຍລະເໜີຍຕ            | เจ้าหน้าที่    | วันที่ปรับปรุงข้อมูล |
|                             | HI 41 4 > >> >> +      | / X @ * '* 8         |                |                      |
|                             |                        |                      |                |                      |

รูปภาพแสดงขั้นตอนวิธีการสำรวจสภาพสุขาภิบาล

## จากนั้นให้ใส่การสำรวจบ้าน โดยระบุวันที่สำรวจ และใส่ข้อมูลการสำรวจให้เรียบร้อย กดปุ่ม"บันทึก"

| HOSxPPCUAccount7HouseSurveyEntryForm | m –                       | = x   |
|--------------------------------------|---------------------------|-------|
| ข้อมูลการสำรวจบ้าน                   | เลือกวันที่ที่สำรวจ       | 🕂 Log |
| ข้อมูลสำรวจ                          |                           |       |
| วันที่สำรวจ 17/4/2563 -              |                           |       |
| รายละเอียดการสำรวจ                   |                           |       |
| ระดับสุขภาพครอบครัว                  |                           | ^     |
| ระดับสุภาพครอบครัว                   | สุขภาพดี 🗸                |       |
| การสุขาภิบาลที่พักอากับ              |                           |       |
| บ้านคงทน                             | ไข่ 🗸                     |       |
| บ้านสะอาด                            | ไข่ -                     | =     |
| บ้านเป็นระเบียบเรียบร้อย             | ไข่ 🗸                     |       |
| บ้านมีการระบายอากาศ                  | 1ช่ -                     |       |
| บ้านมีแสงสว่างพอเพียง                | ไข่                       |       |
| สรุปมีการจัดบ้านถูกหลักสุขาภิบาล     | ไม่ใช่                    |       |
| การกำจัดสิ่งปฏิกูล                   | ระบรายละเอียดการสำรวจ     |       |
| การมีส้วมใช้ในครัวเรือน              | มีสัวมราดน้ำ              |       |
| สรุปการมี/สามารถใช้ส้วมได้ถูกต้อง    | ไข่                       |       |
| มีการเลี้ยงสัตว์                     | 1ช่ -                     |       |
| มีการกำจัดมูลสัตว์                   | ไข่                       |       |
| น้ำเสีย                              |                           |       |
| สรุปบ้านมีการกำจัดน้ำเสีย กูเ        | ดป่ม "บันทึก" เพื่อยืนยัน |       |
| ขยะมุลฝอย                            | 3                         | -     |
| <mark>ີ</mark> ລນ                    | 🗋 บัเท็ก 🛛 🗵              | ปิด   |

รูปภาพแสดงหน้าจอลงข้อมูลสำรวจบ้าน

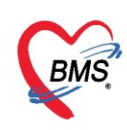

<u>้วิธีการแก้ไข</u> ข้อมูลสำรวจสภาพสุขาภิบาล กรณีลงข้อมูลผิดพลาด เลือกรายการที่ต้องการแก้ไข ดังหมายเลข 1 แล้วกดปุ่ม แก้ไข ดังหมายเลข 2

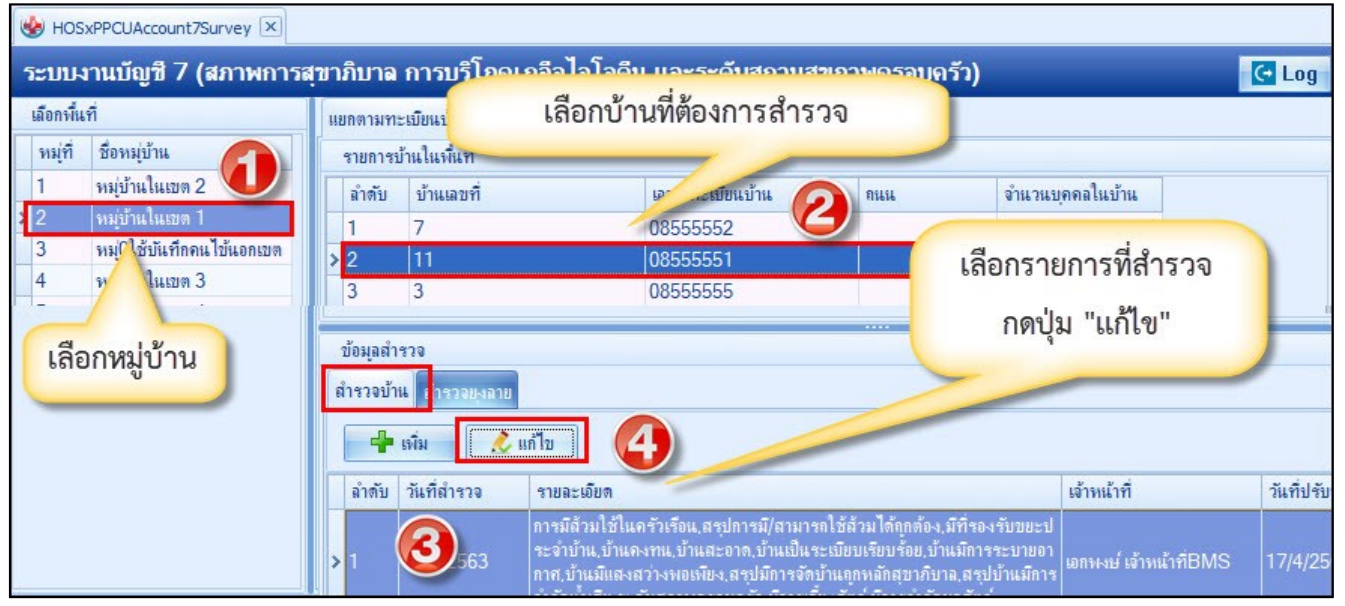

รูปภาพแสดงวิธีการแก้ไขข้อมูลสำรวจบ้าน

#### เมื่อทำการแก้ไขรายการเสร็จเรียบร้อยแล้วให้กดปุ่ม "บันทึก"

| HOSxPPCUAccount7HouseSurveyEntryForm | - 🗆 X                    |
|--------------------------------------|--------------------------|
| ข้อมูลการสำรวจบ้าน<br>ข้อมูลสำรวจ    | ลือกวันที่ที่สำรวจ       |
| วันที่สำรวจ 17/4/2563 🗸              |                          |
| รายละเอียดการสำรวจ                   |                          |
| ระดับสุขภาพครอบครัว                  |                          |
| ระดับสุภาพครอบครัว                   | สุขภาพดี                 |
| การสุขาภับาลที่พักอาศัย              |                          |
| บ้านคงทน                             | ใช่ -                    |
| บ้านสะอาด                            | 18 -                     |
| บ้านเป็นระเบียบเรียบร้อย             | ใช่ 🗸                    |
| บ้านมีการระบายอากาศ                  | ใช่ -                    |
| บ้านมีแสงสว่างพอเพียง                | ไช่                      |
| สรุปมีการจัดบ้านถูกหลักสุขาภิบาล     | ไม่ใช่                   |
| การกำจัดสิ่งปฏิกูล                   | ระบรายละเอียดการสำราจ    |
| การมีส้วมใช้ในครัวเรือน              | มีส้วมราดน้ำ             |
| สรุปการมี/สามารถใช้ส้วมได้ถูกต้อง    | ไข่                      |
| มีการเลี้ยงสัตว์                     | ใช่ -                    |
| มีการกำจัดมูลสัตว์                   | ไข่ 🗸                    |
| น้ำเลีย                              |                          |
| สรุปบ้านมีการกำจัดน้ำเสีย กดปุ่ม     | มุม "บันทึก" เพื่อยืนยัน |
| ขยะมุลฝอย                            |                          |
| 🟮 ລນ                                 | 🗎 บันทึก 🛛 🗙 ปีล         |

รูปภาพแสดงวิธีการแก้ไขข้อมูลสำรวจบ้าน

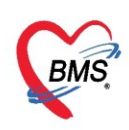

#### ้<u>วิธีการลบ</u> ข้อมูลสำรวจสภาพสุขาภิบาล ให้ทำการเลือกรายการที่ต้องการจะลบ และกดปุ่ม "แก้ไข"

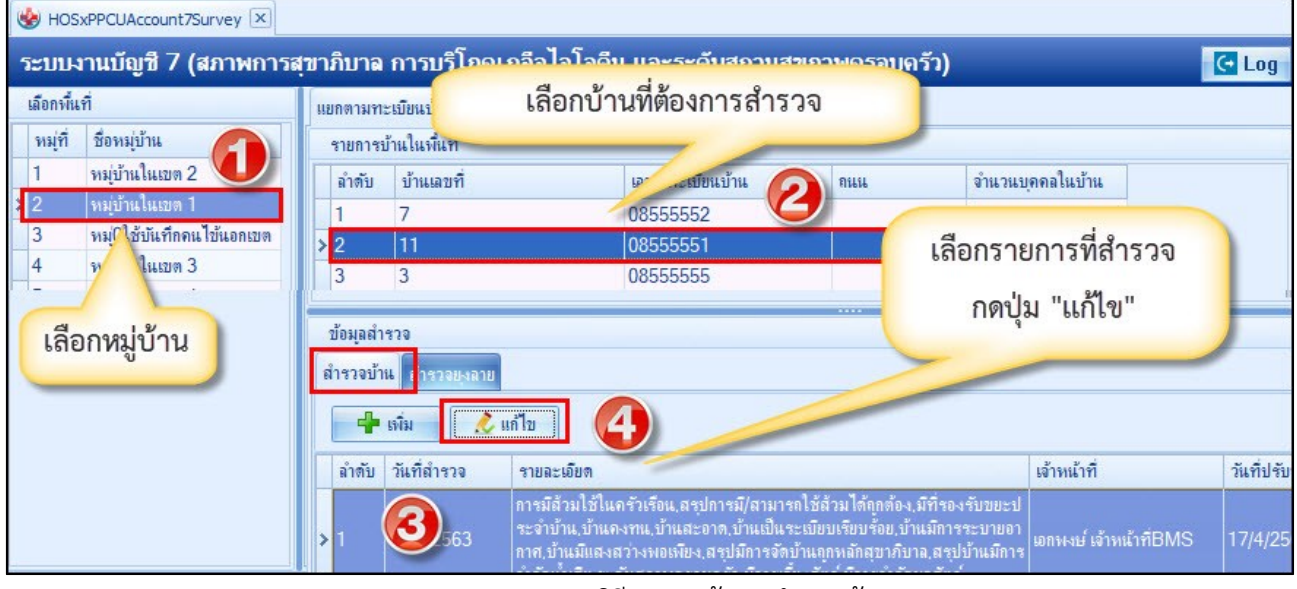

รูปภาพแสดงวิธีการลบข้อมูลสำรวจบ้าน

จะปรากฏหน้าจอที่เราบันทึกไปจากนั้นให้กดปุ่ม "ลบ" ด้านล่างซ้ายของหน้าจอ

| ข้อมูลการสำรวจบ้าน                 |                | C Log                                 |
|------------------------------------|----------------|---------------------------------------|
| ข้อมูลสำรวจ                        |                |                                       |
| วันที่สำรวจ 31/3/2563 🗸            |                |                                       |
| รายละเอียดการสำรวจ                 |                |                                       |
| การกำวัดสิ่งปฏิกล                  |                |                                       |
| การมีส้วมใช้ในครัวเรือน            | มีส้วมราดน้ำ   | • • • • • • • • • • • • • • • • • • • |
| สรุปการมี/สามารถใช้สัวมได้ถูกต้อง  | ไข่            | •                                     |
| มีการเลี้ยงสัตว์                   | ใช่            | •                                     |
| มีการกำจัดมูลสัตว์                 | ไข่            | •                                     |
| การควบคุมสัตว์แมลงนำโรค            |                |                                       |
| พบหนู                              | ไข่            | •                                     |
| พบแมลงสาบ                          | ไข่            | •                                     |
| พบแมลงวัน                          | ไข่            | *                                     |
| สรุปบ้านมีการควบคุมสีตว์แมลงน้ำไรค | ไข่            | ·                                     |
| การจัดหาน้ำสะอาด                   | - X            |                                       |
| ดมนาจาก                            | ภาชนะเก็บน้ำฝน | ·                                     |
| สรุบบานมนาดมสะอาดพอเพยงตลอดบ       | 10             | ·                                     |
| การบริโภคเกลือโอโอตีน              | A .            |                                       |
| มการบรเภคเกลอเอเอดน                | lý .           | ·                                     |
| การสุขามิบาลที่พักอาศัย            |                |                                       |
| บ้านคงทน                           | 18             | <b>*</b>                              |
| บานสะอาด                           | 18             | <u>▼</u>                              |
| 🐻 ລນ                               |                | 📘 บันทึก 🛛 🛛 ปิด                      |

รูปภาพแสดงวิธีการลบข้อมูลสำรวจบ้าน